# Instructions to Send Staff Message Using Staff Messenger

## PATH: Messenger > Staff Messenger

The Staff Messenger tool allows a district to send messages to its staff members. Phone messages can be delivered to staff if a district if this delivery device is selected.

• A Staff Member is defined as a person entered in Campus who has an Assignment record at a particular school site.

To receive email and/or phone messages, the recipients must have the corresponding Messenger Preference of General Notification and Priority Notification set on their Demographics tab to receive messages.

### Sending Messages:

- 1. Select an existing Template from the **Template** dropdown list, if applicable
- 2. Use the Field Descriptions as a guide complete Message Builder editor. The Message Body uses a WYSIWYG (What You See Is What You Get) editor.
- 3. Browse and upload an email/voice attachment. (optional)

You *must* click the **Upload** button after browsing for the attachment. When an attachment is properly uploaded, the Attach File message displays on the screen.

| Browse and upload an email attachment                   |        |  |  |  |
|---------------------------------------------------------|--------|--|--|--|
| P:\Messenger\EmailAttach Browse                         | Upload |  |  |  |
| Attach File: 2013-02-13-09-05-34_EmailAttach.txt remove |        |  |  |  |

4. Click the **Test** button to review the message and its recipients.

It is strongly recommended testing messages before delivering them. A message will be sent in the exact manner it will be delivered to recipients. The Test Message screen will confirm that the test message was sent.

 Click the Preview/Send Message button. Result

#### The Preview Message screen displays.

| review Message                                                            | >                                   |
|---------------------------------------------------------------------------|-------------------------------------|
| Click Review Recipients to view the<br>Click Send Message to deliver this | e people and devices.<br>s message. |
| Recipient Count                                                           | 4                                   |
| Process Inbox Count                                                       | 4                                   |
| Email Count                                                               | 3                                   |
| Voice/Text Count                                                          | 7                                   |
|                                                                           |                                     |
| Cancel S                                                                  | Send Message Review Recipients      |

### Click the Review Recipients button. Result

#### The Review Recipients screen displays.

| Review F                                                                                                    | cipients                                            |  |  |  |  |  |  |
|----------------------------------------------------------------------------------------------------|-----------------------------------------------------|--|--|--|--|--|--|
| Clear the checkboxes next to recipients or devices to prevent them from receiving the message. All eligible recipients display. However, only recipients with any of the following delivery devices displayed will receive the message.<br>Process inbox, email address, or a phone number (when Voice is enabled). |                                                     |  |  |  |  |  |  |
| Select Save to retain changes to recipients on the current page. Select Return to go back to the Preview Message.                                                                                                    |                                                     |  |  |  |  |  |  |
| Sav<br>Recip<br>Total<br>Coun                                                                                                    | & Return Cancel nts: 1-4 4 I Recipient Name Preview |  |  |  |  |  |  |
| 1                                                                                                    | Andersen, Christopher                               |  |  |  |  |  |  |
|                                                                                                    | Andersen@infinitecampus.com                         |  |  |  |  |  |  |
|                                                                                                    | Process Inbox                                       |  |  |  |  |  |  |
|                                                                                                    |                                                     |  |  |  |  |  |  |
|                                                                                                    | V (555)444-3333                                     |  |  |  |  |  |  |

## **Field Descriptions**

| Field            | Description                                                                                                    |  |  |  |  |
|------------------|----------------------------------------------------------------------------------------------------|--|--|--|--|
| User/Group       | This dropdown list allows you to save message templates to your user account or a user group to                                                                           |  |  |  |  |
|                  | which you belong.                                                                                                    |  |  |  |  |
|                  |                                                                                                    |  |  |  |  |
| Template         | This dropdown list displays a list of available templates. To create a new template, select <b><new></new></b>                                                            |  |  |  |  |
|                  | from this list.                                                                                                    |  |  |  |  |
|                  | Filter Criteria                                                                                                    |  |  |  |  |
| Message Type     | <b>ge Type</b> This field determines the type of message that will be sent. The following options are available:                                                          |  |  |  |  |
|                  | General Notification (Default)                                                                                                    |  |  |  |  |
|                  | <ul> <li>Priority Notification (Priority Notifications display in the Process Alerts with a red</li> </ul>                                                                |  |  |  |  |
|                  | exclamation point )                                                                                                    |  |  |  |  |
| Deliver To:      | Ad Hoc filter or <b>All Staff of School</b>                                                                                                    |  |  |  |  |
|                  | Sender will see schools in which he/she has access to send messages                                                                                                    |  |  |  |  |
|                  | <ul> <li>Sender win see schools in which he/she has access to send messages.</li> <li>In order to send to All Schools, user must have access to All Calendars.</li> </ul> |  |  |  |  |
|                  | • In order to send to All schools, user must have access to All calendars.                                                                                                |  |  |  |  |
|                  | A Staff Member is defined as a person entered in Campus who has an Assignment record at a                                                                                 |  |  |  |  |
|                  | A Stan Member is defined as a person entered in Campus who has an Assignment record at a                                                                                  |  |  |  |  |
| a                |                                                                                                    |  |  |  |  |
| Set Filter       | This field determines what the tool should do with the filters. The default value <b>Union</b> will be used                                                               |  |  |  |  |
| Operation        | most often.                                                                                                    |  |  |  |  |
|                  | Union indicates that all members of all selected filters will be included                                                                                                 |  |  |  |  |
|                  | • Intersection indicates that only the members who exist within each of the selected filters                                                                              |  |  |  |  |
|                  | will be included.                                                                                                    |  |  |  |  |
|                  | Delivery Devices                                                                                                    |  |  |  |  |
| Inbox            | The Inbox option is automatically selected. This option places a note in the user's inbox that a new                                                                      |  |  |  |  |
|                  | message is available. Infinite Campus strongly recommends leaving this option marked to ensure                                                                            |  |  |  |  |
|                  | delivery to a Portal Account when no other delivery device is marked for messages.                                                                                        |  |  |  |  |
| Email            | The Email option sends an email to the email address on record (entered in Census > People >                                                                              |  |  |  |  |
|                  | Demographics).                                                                                                    |  |  |  |  |
| Voice            | The Voice option calls the phone number on record (entered in Census > People > Demographics).                                                                            |  |  |  |  |
|                  | Message Details                                                                                                    |  |  |  |  |
| Message Subject  | This field determines the text that will display in the Subject field of the email message.                                                                               |  |  |  |  |
| Message Body     | You can enter comments in the Message Body using the available text editor.                                                                                               |  |  |  |  |
| Browse and       | This option allows you to send a voice message.                                                                                                    |  |  |  |  |
| upload a         |                                                                                                    |  |  |  |  |
| recorded         | If sending a voice message using Campus Voice, the following options are available.                                                                                       |  |  |  |  |
| message          | 1. Record a Message - This option will open a window with directions to call a phone number                                                                               |  |  |  |  |
|                  | to record a message that will be sent.                                                                                                    |  |  |  |  |
|                  | 2. Browse and upload a recorded message - This option allows users to upload a prerecorded                                                                                |  |  |  |  |
|                  | .wav file                                                                                                    |  |  |  |  |
|                  |                                                                                                    |  |  |  |  |
|                  | You <i>must</i> click the <b>Upload</b> button after browsing for the attachment. When an attachment is                                                                   |  |  |  |  |
|                  | properly uploaded, the Attach File message displays on the screen.                                                                                                    |  |  |  |  |
| Delivery Date    | The day on which the message should be sent.                                                                                                    |  |  |  |  |
|                  |                                                                                                    |  |  |  |  |
|                  | Can set the date in the future                                                                                                    |  |  |  |  |
| Send             | The time inbox and/or email messages will begin to be delivered.                                                                                                    |  |  |  |  |
| Inbox/Emails at: |                                                                                                    |  |  |  |  |
| Dial Window      | These fields create a dialing window during which a general voice message may be sent. This is                                                                            |  |  |  |  |
|                  | defined by the district                                                                                                    |  |  |  |  |

| Staff Messenger                                                                            |                                                                                                    |                            |                  |  |  |  |
|--------------------------------------------------------------------------------------------|----------------------------------------------------------------------------------------------------|----------------------------|------------------|--|--|--|
| Staff Messenger sends messages to staff or census contacts based on the criteria selected. |                                                                                                    |                            |                  |  |  |  |
| The Temp                                                                                   | late Name and User/Group can be cha                                                                                                    | anged after selecting Save | or Copy.         |  |  |  |
| User/Group                                                                                 | Jser ▼                                                                                                    | Template <new></new>       | Save Copy Delete |  |  |  |
| Enter the filter                                                                           | Enter the filter criteria for Staff Messenger:                                                                                                    |                            |                  |  |  |  |
| Message Type:                                                                              | General Notification <b>T</b>                                                                                                    |                            |                  |  |  |  |
| Deliver To:                                                                                | Deliver To:                                                                                                    |                            |                  |  |  |  |
|                                                                                            | Saved Filters (select 1 or more)          123         Pass through (census/staff)         Query Wizard (staff)         Rider (query census)         Rider (sql census)         Selection editor (census/staff) |                            |                  |  |  |  |
| Set Filter Operation:     Union       Delivery Devices:     ✓    Email Voice               |                                                                                                    |                            |                  |  |  |  |
| Message Subj                                                                               | ect                                                                                                    |                            |                  |  |  |  |
| Message Body                                                                               | /                                                                                                    |                            |                  |  |  |  |
| ¶ B                                                                                        |                                                                                                    |                            | <u></u> − A F    |  |  |  |
| Delivery Date:                                                                             | 06/09/2015                                                                                                    |                            |                  |  |  |  |
| Send Inbox/Er                                                                              | nans at: U0:59 AM                                                                                                    |                            |                  |  |  |  |
| Test Preview/Send                                                                          |                                                                                                    |                            |                  |  |  |  |